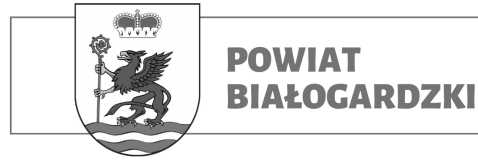

# WNIOSKI ELEKTRONICZNE (instrukcja)

Dzięki poniższej instrukcji złożysz elektronicznie wniosek do urzędu Starostwa

Powiatowego w Białogardzie.

### Wymagania:

1. Komputer PC z systemem Windows 7/8/10/11/Linux/MacOS lub smartphone z systemem Android / iOS

2. Przeglądarka internetowa Firefox / Google Chrome / Opera / Microsoft Edge etc.

3. Przeglądarka plików PDF: Adobe Acrobat Reader (do pobrania z poniższego adresu):

<section-header>https://get.adobe.com/pl/reader/ lub
https://www.adobe.com/pl/acrobat/mobile/acrobat-reader.html gmarthphone
✓ ▲ 
✓ ▲ 
✓ ▲ 
✓ ▲ 
✓ ✓ 
✓ ✓ 
✓ ✓ 
✓ ✓ 
✓ ✓ 
✓ ✓ 
✓ ✓ 
✓ ✓ 
✓ 
✓ 
✓ 
✓ 
✓ 
✓ 
✓ 
✓ 
✓ 
✓ 
✓ 
✓ 
✓ 
✓ 
✓ 
✓ 
✓ 
✓ 
✓ 
✓ 
✓ 
✓ 
✓ 
✓ 
✓ 
✓ 
✓ 
✓ 
✓ 
✓ 
✓ 
✓ 
✓ 
✓ 
✓ 
✓ 
✓ 
✓ 
✓ 
✓ 
✓ 
✓ 
✓ 
✓ 
✓ 
✓ 
✓ 
✓ 
✓ 
✓ 
✓ 
✓ 
✓ 
✓ 
✓ 
✓ 
✓ 
✓ 
✓ 
✓ 
✓ 
✓ 
✓ 
✓ 
✓ 
✓ 
✓ 
✓ 
✓ 
✓ 
✓ 
✓ 
✓ 
✓ 
✓ 
✓ 
✓ 
✓ 
✓ 
✓ 
✓ 
✓ 
✓ 
✓ 
✓ 
✓ 
✓ 
✓ 
✓ 
✓ 
✓ 
✓ 
✓ 
✓ 
✓ 
✓ 
✓ 
✓ 
✓ 
✓ 
✓ 
✓ 
✓ 
✓ 
✓ 
✓ 
✓ 
✓ 
✓ 
✓ 
✓ 
✓ 
✓ 
✓ 
✓ 
✓ 
✓ 
✓ 
✓ 
✓ 
✓ 
✓ 
✓ 
✓ 
✓ 
✓ 
✓ 
✓ 
✓ 
✓ 
✓ 
✓ 
✓ 
✓ 
✓ 
✓ 
✓ 
✓ 
✓ 
✓ 
✓ 
✓ 
✓ 
✓ 
✓ 
✓ 
✓ 
✓ 
✓ 
✓ 
✓ 
✓ 
✓ 
✓ 
✓ 
✓ 
✓ 
✓ 
✓ 
✓ 
✓ 
✓ 
✓ 
✓ 
✓ 
✓ 
✓ 
✓ 
✓ 
✓ 
✓ 
✓ 
✓ 
✓ 
✓ 
✓ 
✓ 
✓ </

lub

https://get.adobe.com/pl/reader/otherversions/

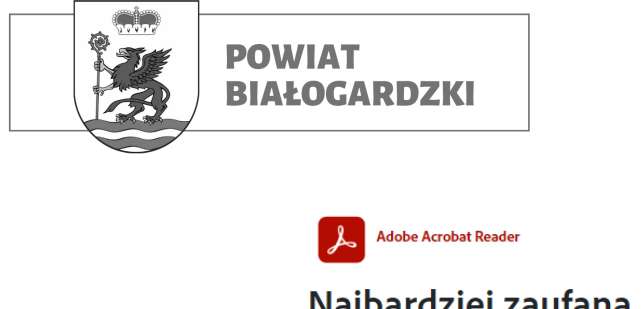

### Najbardziej zaufana, bezpłatna przeglądarka PDF na świecie

| System operacyjny         |   |
|---------------------------|---|
| Wybierz system operacyjny | ~ |
| lęzyk                     |   |
| Wybierz język             | ~ |
| Wersja                    |   |
| Wybierz wersję            | ~ |
|                           |   |
|                           |   |

4. Profil zaufany, e-dowód lub bankowość elektroniczna

### <u>Krok 1:</u>

Wypełnij i zapisz wniosek wraz z dodatkowymi potrzebnymi dokumenty do jego złożenia (oświadczenia, dowody wpłaty, etc.) na dysku komputera / pamięci smarthphona.

### Krok 2: (WAŻNE!)

UWAGA: Aby urząd, t.j. Starostwo Powiatowe w Białogardzie przyjęło Twój elektroniczny wniosek należy każdy z załączanych dokumentów podpisać elektronicznie np. za pomocą PODPISU ZAUFANEGO. Aby to zrobić skorzystaj z poniższej strony dostępnej pod adresem:

https://www.gov.pl/web/gov/podpisz-dokument-elektronicznie-wykorzystaj-podpis-zaufany

 $\rightarrow$  Przykład poniżej:

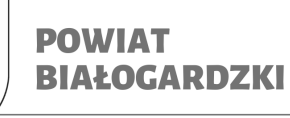

# Podpisz dokument elektronicznie – wykorzystaj podpis zaufany

Dzięki usłudze możesz: podpisać sprawozdanie finansowe, podpisać dokument podpisem zaufanym, sprawdzić podpisy elektroniczne, wypakować dokument z podpisanego pliku xml. Podpis zaufany jest ważny w załatwianiu spraw z podmiotami publicznymi. Jeśli chcesz go użyć w relacjach z innymi podmiotami, upewnij się, czy zaakceptują one tak podpisany dokument. Dla ważności konkretnej czynności prawnej może być wymagany inny rodzaj podpisu.

### Odpowiedz na kilka prostych pytań.

Otrzymasz odpowiednie informacje.

START

## Podpisz dokument elektronicznie – wykorzystaj podpis zaufany

| <ul> <li>Chcesz elektroniczn</li> </ul>                                                                                                    | ie podpisać (lub sprawdzić) sprawozdanie finansowe                                                                                                    |
|----------------------------------------------------------------------------------------------------|----------------------------------------------------------------------------------------------------|
| <ul> <li>Chcesz elektroniczn<br/>dokumentów PDF. Jeśli<br/>elektroniczny podpis (lu</li> </ul>                                                                                       | ie podpisać (lub sprawdzić) dokument PDF w formacie dedykowanym dla<br>otworzysz tak podpisany dokument PDF, zobaczysz złożony w nim<br>ub podpisy).                                                                                                    |
| <ul> <li>Chcesz elektroniczn</li> <li>.rtf, .pdf, .xps, .odt, .ods</li> <li>.png, .svg, .wav, .mp3,</li> <li>.html, .xhtml, .css, .xml,</li> <li>.XMLenc, .dwg, .dwf, .dz</li> </ul> | ie podpisać (lub sprawdzić) dokument, który ma jedno z rozszerzeń: .txt,<br>s, .odp, .doc, .xls, .ppt, .docx, .xlsx, .pptx, .csv, .jpg, .jpeg, .tif, .tiff, .geotiff,<br>avi, .mpg, .mpeg, .mp4, .m4a, .mpeg4, .ogg, .ogv, .zip, .tar, .gz, .gzip, .7Z,<br>, .xsd, .gml, .rng, .xsl, .xslt, .TSL, .XMLsig, .XAdES, .PAdES, .CAdES, .ASIC,<br>xf, .dgn, .jp2 |
|                                                                                                    |                                                                                                    |

Wybieramy drugą opcję (w przypadku wniosku w formacie PDF), klikamy: "**Dalej"** 

> Starostwo Powiatowe w Białogardzie 78-200 Białogard, Plac Wolności 16-17, (94) 3120901, fax. (94) 3120911 email: <u>starosta@powiat-bialogard.pl</u>, <u>www.powiat-bialogard.pl</u>

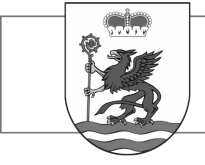

**POWIAT** 

**BIAŁOGARDZKI** 

### Podpisz dokument elektronicznie – wykorzystaj podpis zaufany

Chcesz podpisanym dokumentem PDF posługiwać się tak samo, jak dotychczas: aby sposób przeglądania i drukowania niczym się nie różnił dla dokumentów podpisanych i niepodpisanych? Masz profil zaufany i chcesz go wykorzystać do podpisania dokumentu elektronicznego PDF podpisem zaufanym? Sprawdź, jak to zrobić.

Dokument elektroniczny w formacie PDF możesz teraz podpisać podpisem zaufanym w formacie dedykowanym dla plików pdf.

PODPISZ LUB SPRAWDŹ DOKUMENT PDF

#### Klikamy: "Podpisz lub sprawdź dokument PDF"

# Podpisz dokument elektronicznie za pomocą podpisu zaufanego

#### Możesz:

- podpisywać dokumenty również te, które podpisał ktoś inny
- sprawdzić, czy inne osoby złożyły prawidłowy podpis
- zobaczyć podpisane dokumenty

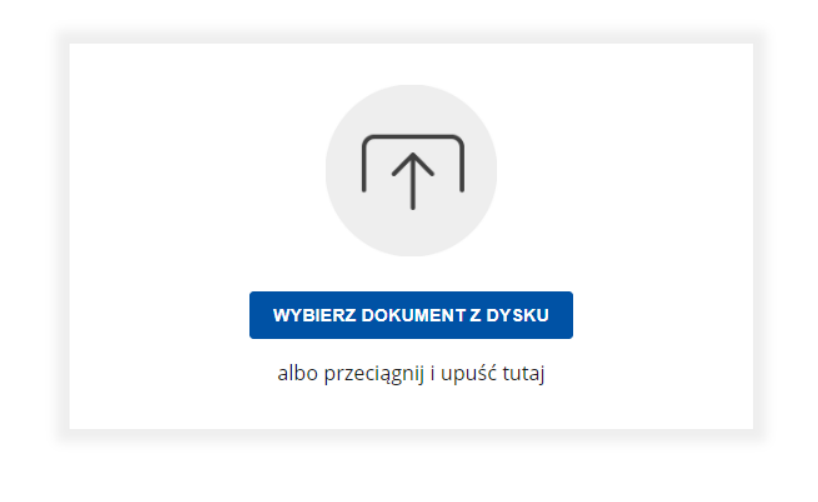

### Klikamy: "Wybierz dokument z dysku"

(i) Rozmiar dokumentu: maksimum 10 MB.

Rozszerzenie: .pdf, .txt, .rtf, .xps, .odt, .ods, .odp, .doc, .xls, .ppt, .docx, .xlsx, .pptx, .csv, .jpg, .jpeg, .tif, .tiff, geotiff, .png, .svg, .wav, .mp3, .avi, .mpg, .mpeg, .mp4, .m4a, .mpeg4, .ogg, .ogy, .zip, .tar, .gz, gzip, .7z, .html, .xhtml, .css, .xml, .xsd, .gml, .rng, .xsl, .xslt, .TSL, .dwg, .dwf, .dxf, .dgn, .jp2.

#### Format podpisywania:

- Dokument .pdf podpiszesz w formacie PAdES Jeśli chcesz podpisać .pdf w formacie XAdES - kliknij ten link.
- Dokumenty inne niż .pdf podpiszesz w formacie XAdES

Sprawdź, czym się różnią formaty PAdES i XAdES.

- Zalecamy przeglądarki internetowe: Google Chrome od wersji 71.0.3 Firefox od wersji 65.0.1
- Safari od wersji 12.0.2

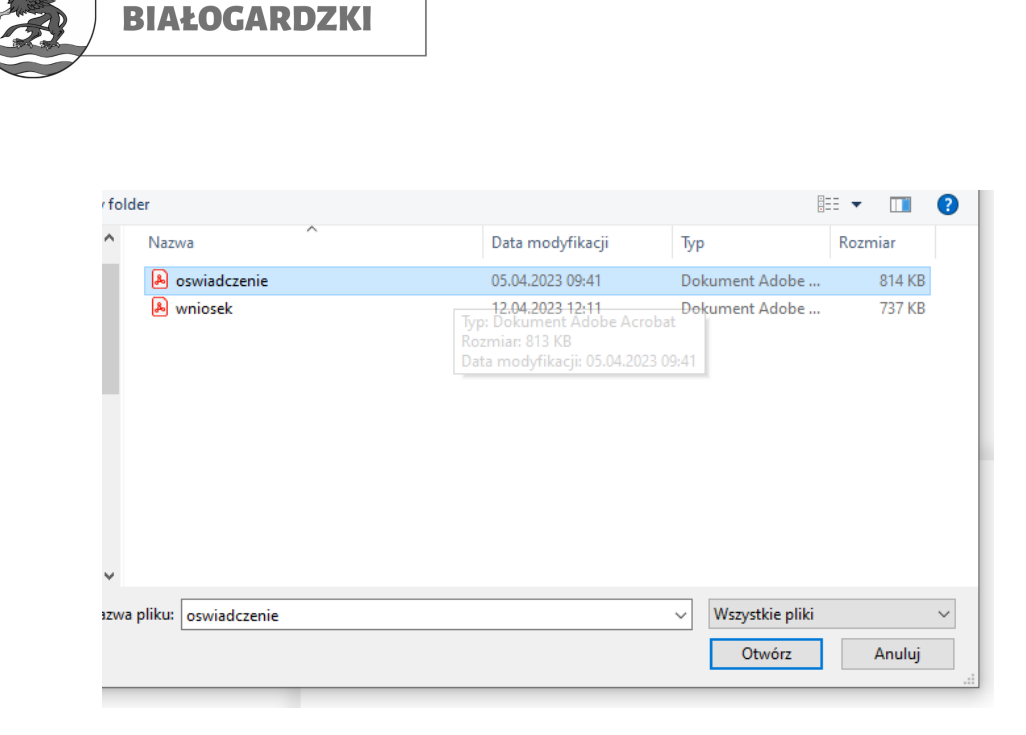

#### Wybieramy dokument PDF który chcemy podpisać

**POWIAT** 

### Podpisz dokument elektronicznie za pomocą podpisu zaufanego

#### Możesz:

- podpisywać dokumenty również te, które podpisał ktoś inny
- sprawdzić, czy inne osoby złożyły prawidłowy podpis
- zobaczyć podpisane dokumenty

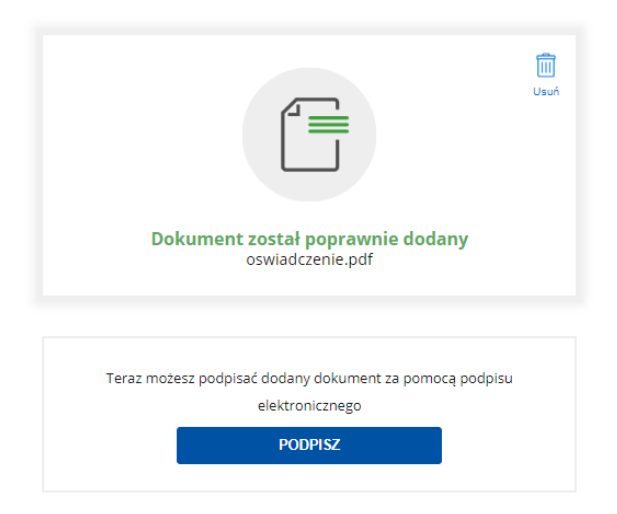

Klikamy: "Podpisz"

| POWIAT<br>BIAŁOGARDZKI                                                                 |                                                      |
|----------------------------------------------------------------------------------------|------------------------------------------------------|
| Login  Э Profil zaufany                                                                |                                                      |
| Zaloguj się za pomocą nazwy<br>użytkownika lub adresu e-mail                           | Zaloguj się przy pomocy banku<br>lub innego dostawcy |
| Nazwa użytkownika lub adres e-mail                                                     |                                                      |
| Wpisz nazwę użytkownika lub adres e-mail                                               |                                                      |
| Hasło<br>Wpisz hasło                                                                   | ING k e-dowód                                        |
| Nie pamiętam hasła<br>ZALOGUJ SIĘ                                                      | Sontarder mBank Inteligo                             |
| <b>Nie masz profilu zaufanego?</b><br>Twój bank lub dostawca nie udostępnia logowania? | Cerrylizz:                                           |
| ZAŁÓŻ PROFIL                                                                           |                                                      |

Logujemy się do "Profilu zaufanego" (tu, za pomocą bankowości elektronicznej)

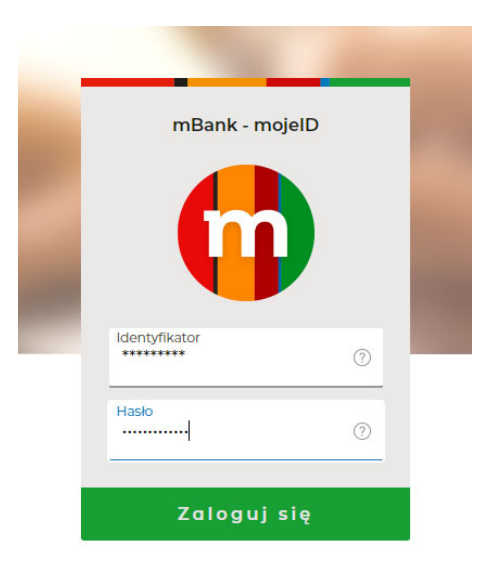

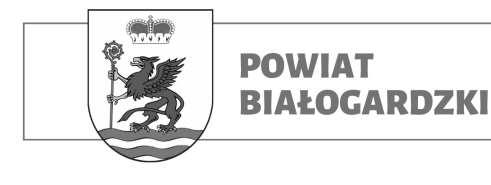

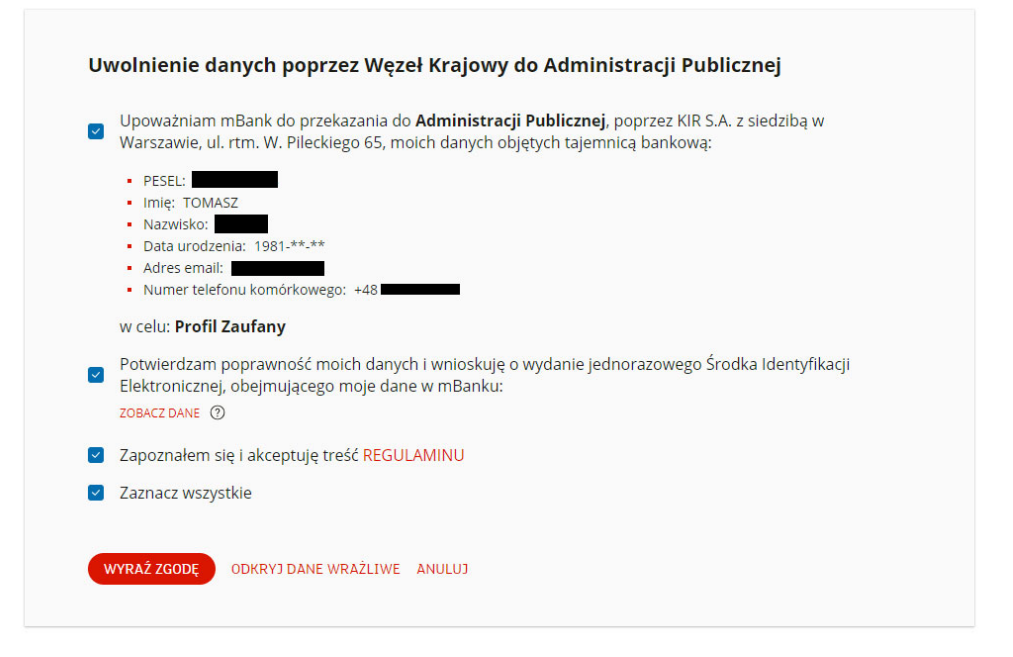

|                                                                                                    |                                                                                                    |                                                                                                    | 1                                                                                                    |
|----------------------------------------------------------------------------------------------------|----------------------------------------------------------------------------------------------------|----------------------------------------------------------------------------------------------------|----------------------------------------------------------------------------------------------------|
| Vięcej możliwo                                                                                              | ości w profilu zaufanym                                                                                                    |                                                                                                    |                                                                                                    |
| Nowa metoda a                                                                                               | autoryzacji                                                                                                    |                                                                                                    | 9                                                                                                    |
| otwierdzaj logowanie, p<br>nObywatel zamiast koda<br>/tworzysz powiadomien                                  | oodpisy i zmiany w profilu aplikacją mobilną<br>ami SMS czy e-bankowością. Wystarczy, że<br>ie w telefonie i naciśniesz "Potwierdź".                                                                                                    |                                                                                                    |                                                                                                    |
| owiadomienia                                                                                                | a z profilu zaufanego                                                                                                    |                                                                                                    | ۰ 🍾                                                                                                    |
| V aplikacji mObywatel m<br>rofilu zaufanego. Może:                                                          | nożesz dostawać powiadomienia dotyczące tw<br>sz wybrać, jakich informacji potrzebujesz.                                                                                                    | iojego 🥠                                                                                                    |                                                                                                    |
| ak włączyć pov                                                                                              | wiadomienia?                                                                                                    |                                                                                                    |                                                                                                    |
| . Zainstaluj w telefonie a<br>. Zaloguj się w przegląd<br>. Włącz powiadomienia<br>. Jeśli chcesz zmienić m | aplikację mObywatel.<br>Jarce do swojego profilu zaufanego.<br>w zakładce "Powiadomienia".<br>etodę autoryzacji, wejdź w "Szczegóły profilu"                                                                                                    |                                                                                                    |                                                                                                    |
|                                                                                                    |                                                                                                    |                                                                                                    |                                                                                                    |
| Pobierz aplikacie                                                                                           | Pobierz aplikację                                                                                                    |                                                                                                    |                                                                                                    |
|                                                                                                    | Więcej możliwa<br>Nowa metoda a<br>Potwierdzą logowanie,<br>mobywatel zamiastkowi<br>dowarzysze powiadomieni<br>Powiadomienia<br>W aplikacji mobywatel ni<br>powiadomienia<br>i zainstaluj w telefonie<br>z zaloguj się w przejącą<br>z wiącz powiadomienia<br>i z jeśli chesz zmienie m<br>powarzy powiadomienia<br>i jeśli chesz zmienie m | Więcej możliwości w profilu zaufanym<br>Nowa metoda autoryzacji<br>Dotwierdza logowanie, podpisy i zmiany w profilu aplikacją mobiną<br>mobywatel zamiast kodami SMS czy e-bankowością. Wystarczy, że<br>stworzysz powiadomienie w telefonie inacisniesz "Potwierdz".<br>Powiadomienia z profilu zaufanego<br>W aplikacji mobywatel możesz dostawać powiadomienia dotyczące tw<br>rofilu zaufanego. Możesz wybrać, jakich informacji potrzebujesz.<br>Hak wtączyć powiadomienia?<br>1. zainstaluj w telefonie aplikację mobywatel.<br>2. Zalogu jsię w przeglądarce do swojego profilu zaufanego.<br>3. Wącz powiadomienia w zakadce "Powiadomienia".<br>4. jeśli chesz zmienić metodę autoryzacji, wejdź w "Szczegóły profilu"<br>Powier połacy<br>Powier połacy | Więcej możliwości w profilu zaufanym Nowa metoda autoryzacji Detwierdzi logowanie. podpisy i zmiany w profilu aplikacją mobliną mobywatej ramiast kodami SMS czy e-bankowódcą. Wystarcy: ze worzysz powiadomienie w telefonie i naciśniesz "potwierdz". Powiadomienia z profilu zaufanego W aplikacji mobywatel mozesz dostawać powiadomienia dotyczące twojego wofilu zaufanego. Mozesz wybrać, jakich informacji potrzebujesz. M aplikacji mobywatel mozesz dostawać powiadomienia dotyczące twojego wofilu zaufanego. Mozesz wybrać, jakich informacji potrzebujesz. L zalogu jej w przeglądarce do swojego profilu zaufanego. B. Wacj powiadomienia w zakładce "Powiadomienia". L jeli chcesz zmienić metodę autoryzacji, wejdz w "Szczegóły profilu". |

Weryfikacja tożsamości

|                      | POWIAT<br>BIAŁOGARDZK                    | 1                                                                                                    |                                                                                                    |                                                                                                    |                  |
|----------------------|------------------------------------------|----------------------------------------------------------------------------------------------------|----------------------------------------------------------------------------------------------------|----------------------------------------------------------------------------------------------------|------------------|
|                      | Podpisywanie dokumente                   | ı                                                                                                    | Anuluj                                                                                                    | Podpisz podpisem zaufanym 🕨                                                                                                    |                  |
|                      | Informacje o profilu zaufanym            | Piervsze imię<br>Drugie imię<br>Nazwisko<br>PESEL<br>Nazwa użytkownika<br>Data utvorzenia<br>Data utvorzenia                                                                                                    | TOMASZ                                                                                                    |                                                                                                    |                  |
|                      | Informacje dodatkowe                     | Podpisywanie dokumentu profilem zaufany                                                                                                    | m.                                                                                                    | na (matinana winualitania nadnisu). któru                                                                                                    |                  |
|                      |                                          | <ul> <li>domysine znajduje sej w pravym gony</li> <li>i. Ja, stoj predpisovanje se obravaje predpisovanje se obravaje se obravaje</li></ul> | In orgu pervessels story document<br>(1) Wybierz storen<br>Storen 1 z 1<br>OSVI LOCZENTE<br>and Storen 2 z 1<br>OSVI LOCZENTE<br>and Storen 2 z 1<br>And Storen 2 z 1<br>And Storen 2 z 2<br>And Storen 2 z 1<br>And Storen 2 z 1<br>And | AL<br>Catalita stora<br>The Contract of the Contract of the Contra | >                |
| Potwie               | erdź podpisanie do                       | kumentu                                                                                                    |                                                                                                    |                                                                                                    |                  |
| Aby potv<br>usług ko | vierdzić podpisanie dokument<br>rzystasz | u, zaloguj się do swoje                                                                                                    | ego banku lub ir                                                                                                    | nnego dostawcy tożsa                                                                                                    | mości, z którego |
| An                   | uluj Potwierd                            | ź                                                                                                    |                                                                                                    |                                                                                                    |                  |

Klikamy: "Potwierdź"

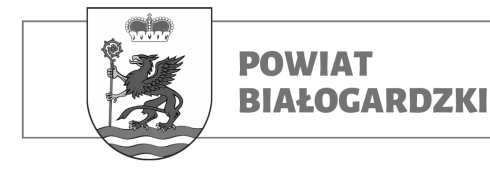

#### Ponowna weryfikacja tożsamości:

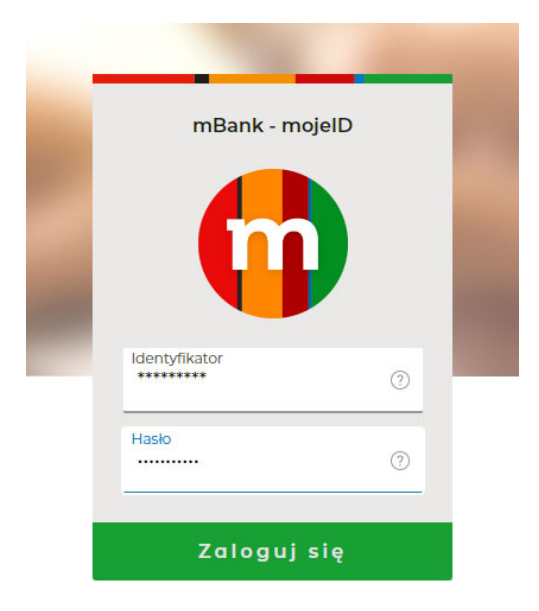

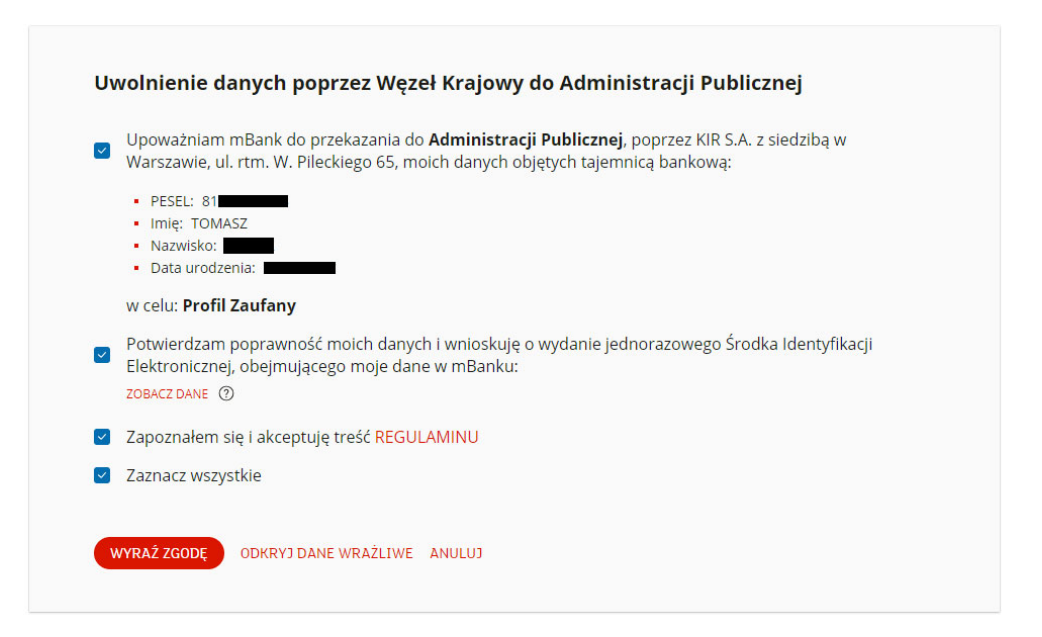

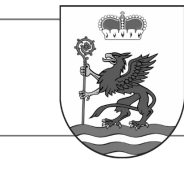

### POWIAT BIAŁOGARDZKI

#### Login 🅣 Profil zaufany X Zamknij 0 Więcej możliwości w profilu zaufanym Nowa metoda autoryzacji Potwierdzaj logowanie, podpisy i zmiany w profilu aplikacją mobilną mObywatel zamiast kodami SMS czy e-bankowością. Wystarczy, że otworzysz powiadomienie w telefonie i naciśniesz "Potwierdź". Powiadomienia z profilu zaufanego W aplikacji mObywatel możesz dostawać powiadomienia dotyczące twojego profilu zaufanego. Możesz wybrać, jakich informacji potrzebujesz. Jak włączyć powiadomienia? Zainstaluj w telefonie aplikację mObywatel. Zaloguj się w przeglądarce do swojego profilu zaufanego. Włącz powiadomienia w zakładce "Powiadomienia". Jeśli chcesz zmienić metodę autoryzacji, wejdź w "Szczegóły profilu". Coogle Play Pobierz aplika na system iOS erzesz "Nie pol baczysz takiej wiad ności przez następne 180 dni NIE POKAZUJ WIĘCEJ PRZYPOMNIJ MI PÓŹNIEJ

### Twój dokument został poprawnie podpisany

| oswiade                                           | Yiróć do<br>początku<br>zenie.pdf            |
|---------------------------------------------------|----------------------------------------------|
| Właściciel podpisu:                               | TOMASZ                                       |
| Data i godzina podpisu:                           | 2023-06-28 12:07:05                          |
| Status podpisu:                                   | Ważny                                        |
| Rodzaj podpisu:                                   | Podpis zaufany                               |
| Pobierz dokument ze swoir<br>Plik będzie w<br>Pot | n podpisem na dysk lokalny.<br>formacie PDF. |

Starostwo Powiatowe w Białogardzie 78-200 Białogard, Plac Wolności 16-17, (94) 3120901, fax. (94) 3120911 email: <u>starosta@powiat-bialogard.pl</u>, <u>www.powiat-bialogard.pl</u>

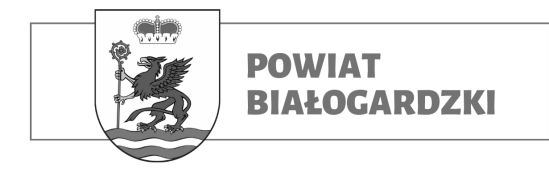

<u>Klikamy: "Pobierz" – podpisany dokument PDF zapiszę się na dysku komputera.</u>

UWAGA: Powyższe czynności należy również powtórzyć z każdym dodatkowym plikiem przed wysłaniem elektronicznie do "Starostwa Powiatowego w Białogardzie". W przeciwnym razie składany wniosek zostanie automatycznie odrzucony.

Krok 3:

Elektroniczna wysyłka *podpisanego wniosku:* - *Klikamy w poniższy odnośnik:* 

### <u>https://moj.gov.pl/pismo-ogolne/usluga-online/engine/ng/index?</u> <u>xFormsAppName=PismoOgolneDoPodmiotuPublicznego&xFormsFormName=Wnio</u> <u>sek</u>

Zaloguj się do swojego "Profilu zaufanego" (kroki opisane powyżej)
Następnie:

### Pismo ogólne do podmiotu publicznego

Wybierz urząd lub instytucję, do której składasz pismo \* Wpisz minimum 3 znaki

#### Rodzaj pisma

Wybierz rodzaj pisma, nadaj mu tytuł i opisz swoją sprawę

Rodzaj pisma \* Wybierz rodzaj pisma

 $\sim$ 

Tytuł pisma \* Wpisz tytuł pisma

Treść pisma \*

Wpisz treść pisma

Starostwo Powiatowe w Białogardzie 78-200 Białogard, Plac Wolności 16-17, (94) 3120901, fax. (94) 3120911 email: <u>starosta@powiat-bialogard.pl</u>, <u>www.powiat-bialogard.pl</u>

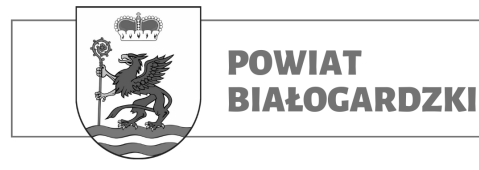

- W pole "wybierz urząd lub instytucję…" wpisujemy: Starostwo Powiatowe w Białogardzie

| Wybierz urząd lub instytucję, do której składasz pismo *                          |   |
|-----------------------------------------------------------------------------------|---|
| Starostwo Powiatowe w Białogardzie                                                |   |
| STAROSTWO POWIATOWE W BIAŁOGARDZIE (78-200 BIAŁOGARD, WOJ.<br>ZACHODNIOPOMORSKIE) | ÷ |
| Podzaj niema                                                                      |   |

- i zatwierdzamy wybór klikając myszką w niebieskie pole

- następnie wybieramy rodzaj pisma:

### Rodzaj pisma

Wybierz rodzaj pisma, nadaj mu tytuł i opisz swoją sprawę

Rodzaj pisma \*

| Wniosek       | ~ |
|---------------|---|
| Wniosek       |   |
| Podanie       |   |
| Skarga        |   |
| Zażalenie     |   |
| Odwołanie     |   |
| Informacja    |   |
| Zawiadomienie |   |
| Opinia        |   |
| Decyzja       |   |
| Postanowienie |   |
| Wezwanie      |   |
| Zaświadczenie |   |
| Inne pismo    |   |
|               |   |
|               |   |
|               |   |
|               | / |

- dodajemy załącznik: wypełniony i podpisany wcześniej dokument

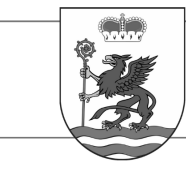

#### Załączniki

Możesz dołączyć do pisma załączniki

| ) oswia | adczenie.pdf                 | х |
|---------|------------------------------|---|
| Załączr | nik został prawidłowo dodany |   |
| Onis 74 | alacznika                    |   |

+ Dodaj kolejny załącznik

#### Dane kontaktowe

Sprawdź poprawność swoich danych

Wpisz swój adres e-mail i numer telefonu, aby umożliwić urzędnikowi kontakt w sprawie pisma. Może to przyspieszyć załatwienie sprawy.

| lmię *                                                                          | Nazwisko *               |
|---------------------------------------------------------------------------------|--------------------------|
| TOMASZ                                                                          |                          |
| Numer PESEL                                                                     | Numer telefonu           |
|                                                                                 | +48                      |
| Adres e-mail                                                                    | 1                        |
|                                                                                 |                          |
| Odpowiedź dostaniesz na skrzynkę ePl<br>Chcesz ją dostać pocztą tradycyjną? Kli | JAP (Gov).<br>knij tutaj |
|                                                                                 |                          |
| DALEJ                                                                           |                          |

- jeśli jest taka potrzeba "dodajemy kolejny(e) załącznik(i)" i klikamy:

## "DALEJ"

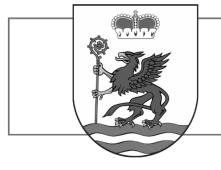

POWIAT

**BIAŁOGARDZKI** 

### Podgląd pisma ogólnego

|                                                                                               | Miejsce i data sporządzenia dokument                                                            |
|-----------------------------------------------------------------------------------------------|-------------------------------------------------------------------------------------------------|
|                                                                                               | 2023-06-2                                                                                       |
| Dane nadawcy                                                                                  | Dane adresat<br>STAROSTWO POWIATOWE W BIAŁOGARDZIE (78-20<br>BIAŁOGARD, WOJ, ZACHODNIOPOMORSKII |
|                                                                                               | WNIOSEK                                                                                         |
|                                                                                               | Wniosek o TEST                                                                                  |
| TEST                                                                                          |                                                                                                 |
|                                                                                               | Załączni<br>1. oswiadczenie.p                                                                   |
|                                                                                               | Dokument nie zawiera podpis                                                                     |
|                                                                                               | Podpis elektroniczn                                                                             |
| <ul> <li>Uwaga! Jeżeli chcesz podpisać pismo, system pr.<br/>Tam podpiszesz pismo.</li> </ul> | zeniesie cię na pz.gov.pl.                                                                      |
| Vróć do edycji danych                                                                         |                                                                                                 |
|                                                                                               |                                                                                                 |

- następnie przechodzimy do PODPISU PISMA "OGÓLNEGO"

(powtarzamy kroki takie jak przy podpisywaniu dokumentu)

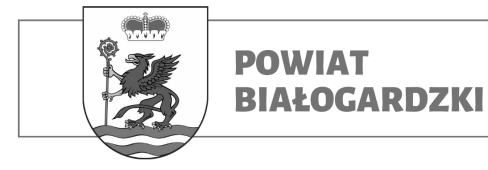

| Podpisywanie dokumentu        |                                                                                                | Anuluj Podpisz podpisem zaufanym 🔸                                                                                                    |
|-------------------------------|------------------------------------------------------------------------------------------------|----------------------------------------------------------------------------------------------------|
|                               |                                                                                                | Podpisz podpisem kwalifikowanym                                                                                                    |
| Informacje o profilu zaufanym | Pierwsze imię                                                                                  | TOMASZ                                                                                                    |
|                               | Drugie imię                                                                                    |                                                                                                    |
|                               | Nazwisko                                                                                       | -                                                                                                    |
|                               | PESEL                                                                                          |                                                                                                    |
|                               | Nazwa użytkownika                                                                              |                                                                                                    |
|                               | Data utworzenia                                                                                | 28-10-2020 10:42                                                                                                    |
|                               | Data wygaśnięcia                                                                               | 29-10-2023 00:00                                                                                                    |
| Informacje dodatkowe          | Podpisujesz dokument elektroniczny                                                             |                                                                                                    |
| Dane dokumentu                | Podgląd dokumentu                                                                              |                                                                                                    |
|                               | Dokument elektroniczny                                                                         | A                                                                                                    |
|                               |                                                                                                |                                                                                                    |
|                               |                                                                                                | Miejsce i data sporządzenia dokumentu                                                                                                    |
|                               |                                                                                                | Miejsce i data sporządzenia dokumentu<br>2023-06-29                                                                                                    |
|                               | Dane nadawoy<br>TOMASZ<br>PESEL:<br>Telefon:<br>Email:                                         | Miejsce i data sporządzenia dokumentu<br>2023-06-29<br>Dane adrecata<br>STAROSTWO POWIATOWE W BIAŁOGARDZIE (78-200<br>BIAŁOGARD, WOJ. ZACHODNIOPOMORSKIE)                                                                                                    |
|                               | Dane nadawoy<br>TOMASZ<br>PESEL:<br>Telefon:<br>Email:                                         | Miejsce i data sporządzenia dokumentu<br>2023-06-29<br>Dane adresata<br>STAROSTWO POWATOWE W BIAŁOGARDZIE (78-200<br>BIAŁOGARD, WOJ. ZACHODNIOPOMORSKIE)<br>WNID 8EK                                                                                                    |
|                               | Dane nadawoy<br>TOMASZ<br>PESEL:<br>Telefon:<br>Email:                                         | Miejsoe i data sporządzenia dokumentu<br>2023-06-29<br>Dane adresata<br>STAROSTWO POWIATOWE W BIAŁOGARDZIE (78-200<br>BIAŁOGARD, WOJ. ZACHODNIOPOMORSKIE)<br>WNIOSEK<br>WNIOSEK                                                                                                    |
|                               | Dane nadawoy<br>TOMASZ<br>PESEL:<br>Telefon:<br>Email:                                         | Miejsoe i data sporządzenia dokumentu<br>2023-06-29<br>Dane adresata<br>STAROSTWO POWATOWE W BIAŁOGARDZIE (78-200<br>BIAŁOGARD, WOJ. ZACHODNIOPOMORSKIE)<br>WNID 8EK<br>WNIDSEK                                                                                                    |
|                               | Dane nadawoy<br>TOMASZ<br>PESEL:<br>Telefon:<br>Email:                                         | Miejsce i data sporządzenia dokumentu<br>2023-06-29<br>Dane adresata<br>STAROSTWO POWIATOWE W BIAŁOGARDZIE (78-200<br>BIAŁOGARD, WOJ. ZACHODNIOPOMORSKIE)<br>WNIO SEK<br>WNIOSEK<br>Zełączniki:<br>cowiadczenie.pdf                                                                      |
|                               | Dane nadawoy<br>TOMASZ<br>PESEL:<br>PESEL:<br>Telefon:<br>Email:                               | Miejsce i data sporządzenia dokumentu<br>2023-06-29<br>Dane adresata<br>STAROSTWO POWIATOWE W BIAŁOGARDZIE (78-200<br>BIAŁOGARD, WOJ. ZACHODNIOPOMORSKIE)<br>WNIO SEK<br>WNIOSEK O TE ST<br>Zełącznik:<br>cowiadczenie pdf                                                               |
|                               | Dane nadawoy<br>TOMASZ<br>PESEL:<br>PESEL:<br>Telefon:<br>Email:                               | Miejsce i data sporządzenia dokumentu<br>2023-06-29<br>Dane adresata<br>STAROSTWO POWIATOWE W BIAŁOGARDZIE (78-200<br>BIAŁOGARD, WOJ. ZACHODNIOPOMORSKIE)<br>WNIO SEK<br>Wniosek o TE ST<br>Zełącznik:<br>cowładczenie pdf<br>Dokument nie zawiera podpisu                               |
|                               | Dane nadawoy<br>TOMASZ<br>PESEL:<br>Telaton:<br>Email:<br>TEST<br>1.<br>Poblerz dokument (xml) | Miejsoe i data sporządzenia dokumentu<br>2023-06-29<br>Dane adrecata<br>STAROSTWO POWATOWE W BIAŁOGARDZIE (78-200<br>BIAŁOGARD, WOJ. ZACHODNIOPOMORSKIE)<br>WNIO SEK<br>Wniosek o TE ST<br>Zełącznik:<br>cewiadczenie pdf<br>Dokument nie zawiera podpisu                                |
|                               | Dane nadawoy<br>TOMASZ<br>PESEL:<br>Telefon:<br>Email:<br>TEST<br>1.<br>Poblerz dokument (xml) | Miejsoe i data sporządzenia dokumentu<br>2023-06-29<br>Dane adresata<br>STAROSTWO POWATOWE W BIAŁOGARDZJE (78-200<br>BIAŁOGARD, WOJ. ZACHODNIOPOMORSKIE)<br>WNID 8EK<br>Wniosek o TE 8T<br>Zełącznik:<br><u>cowiadczenie pdf</u><br>Dokument nie zawiera podpisu<br>Podpis elektroniczny |

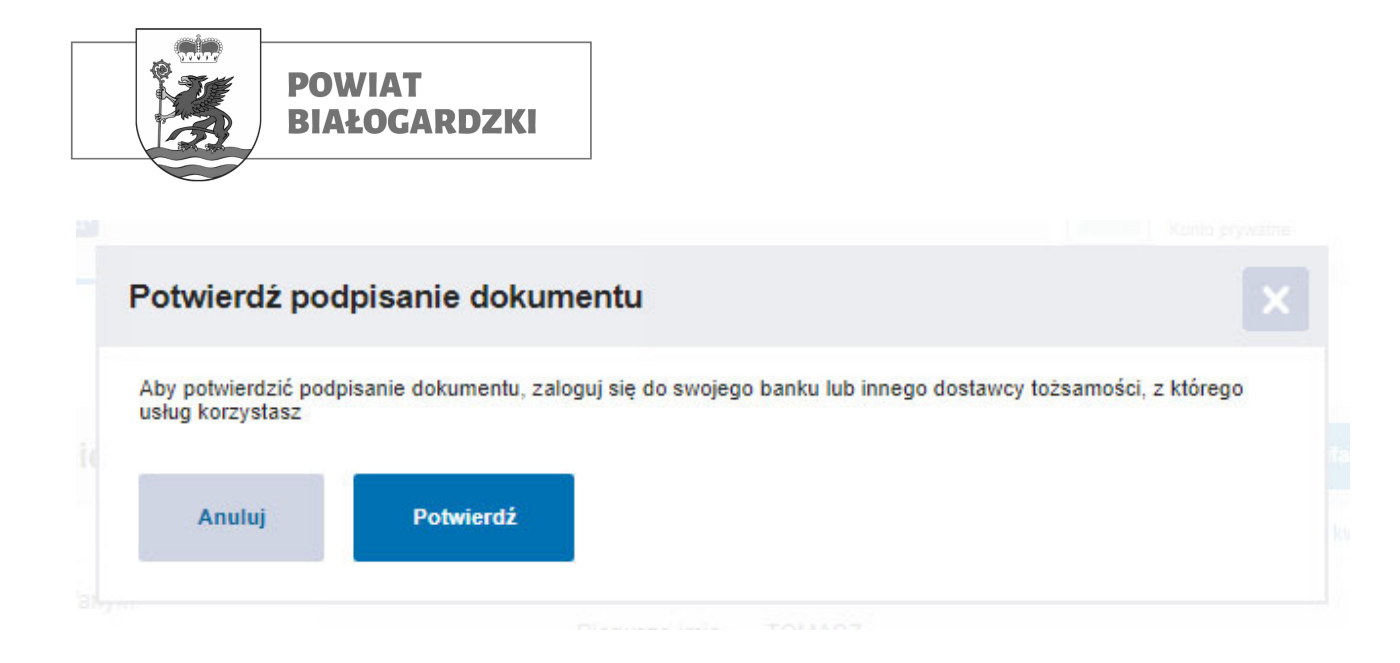

- na koniec klikamy "POTWIERDŹ"

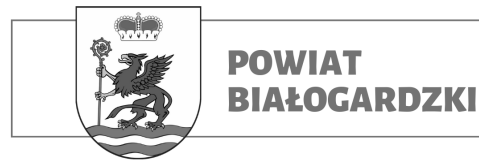

# Dziękujemy! Twoje pismo zostało wysłane

Twoje pismo odbierze: STAROSTWO POWIATOWE W BIAŁOGARDZIE

Tytuł twojego pisma: Wniosek o TEST

Czekaj na UPP (Urzędowe Poświadczenie Przedłożenia).
 UPP to potwierdzenie, że pismo zostało dostarczone do urzędu.
 Dostaniesz je na swoją skrzynkę Gov (ePUAP).

Jeśli chcesz zobaczyć wysłane pismo – sprawdź folder Wysłane w swojej skrzynce.

PRZEJDŹ DO MOBYWATELA

WYŚLIJ NOWE PISMO

## GRATULACJĘ!:

### Właśnie poprawnie złożyłeś(-aś) ELEKTRONICZNY WNIOSEK

do

"Starostwa Powiatowego w Białogardzie"